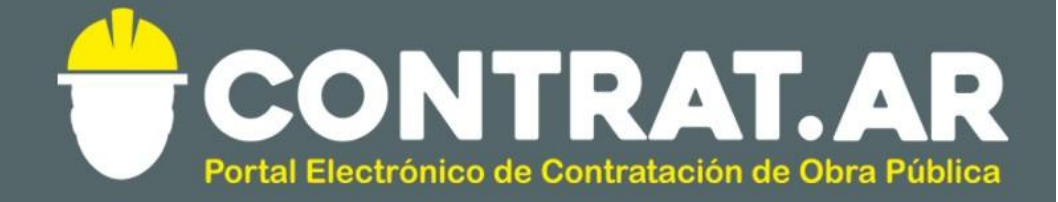

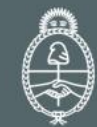

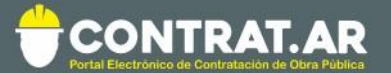

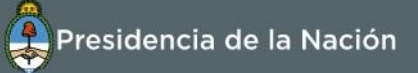

# Guía rápida – Ingreso y recepción de Garantía de Cumplimiento de Contrato.

Como requisito previo para poder comenzar a operar en ContratAR Ejecución, el Contratista debe haber ingresado en el sistema y el Comitente registrado la recepción de la Garantía de cumplimiento de Contrato en ContratAR Licitación.

En el presente instructivo se muestra el paso a paso que deben realizar.

Usuario intervinientes: Administrador Legitimado (contratista) y Recpcionista Físico (Comitente). Deberán ingresar a https://contratar.gob.ar/ con su usuario y contraseña.

### PASO 1: INGRESO DE LA GARANTÍA DE CUMPLIMIENTO DE CONTRATO (LICITACIÓN) USUARIO: ADMINISTRADOR LEGITIMADO

Una vez logueado en el sistema, deberá buscar el documento contractual correspondiente a la obra, al cual le asociará los datos de la garantía de cumplimiento de contrato:

| Administrador <del>-</del> | Proceso de Contratación 🝷 | Documento Contractual 👻    | Garantías 👻 | Proyectos de Obra | Ejecución | L ruben →                      |
|----------------------------|---------------------------|----------------------------|-------------|-------------------|-----------|--------------------------------|
|                            |                           | Buscar Documento Contractu | lal         |                   |           | Martes 20 de Febrero, 16:51:03 |
|                            |                           |                            |             |                   |           |                                |

**Buscar documento contractual** 

| Búsqueda rápida                                                                 |                                                                                     |
|---------------------------------------------------------------------------------|-------------------------------------------------------------------------------------|
| Número documento contractual:                                                   | Número Proceso de Contratación:                                                     |
| Número expediente:                                                              |                                                                                     |
| Búsqueda avanzada                                                               |                                                                                     |
| Tipo documento contractual:       Contrato de obra                              |                                                                                     |
| Fecha creación desde:     Fecha creación hasta:       19/02/2018     20/02/2018 | Estado:     Ordenar resultado por:       Todos los Estados     v       Estado     v |

Y una vez encontrado el contrato correspondiente, deberá seleccionarse la opción "Ingresar Garantía de Cumplimiento de Contrato", cliqueando previamente sobre el botón "Acciones":

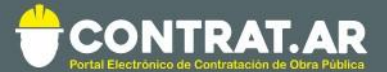

#### Se han encontrado 2 resultados para su búsqueda

| Número<br>documento<br>contractual | Nombre documento<br>contractual                             | Número<br>Proceso de<br>Contratación | Número<br>expediente              | Unidad Ejecutora                                               | Unidad Ope<br>Contratacio                   | rativa de<br>nes         | Fecha<br>creación | Moneda                | Estado                | Acciones |
|------------------------------------|-------------------------------------------------------------|--------------------------------------|-----------------------------------|----------------------------------------------------------------|---------------------------------------------|--------------------------|-------------------|-----------------------|-----------------------|----------|
| <u>450-2049-</u><br>CON18          | Contrato obra generado<br>por Proceso № 450-<br>2039-LPU18  | 450-2039-LPU18                       | EX-2018-<br>01983339<br>APN-ON#MM | 450/000 - Dirección<br>General de<br>Administración y Finanzas | 450/000 - Dir<br>General de<br>Administraci | rección<br>ón y Finanzas | 20/2/201<br>8     | Peso<br>Argentin<br>o | Perfec<br>cionad<br>o | :        |
| <u>450-2050-</u><br>CON18          | Contrato obra generado<br>por Proceso Nº 450-<br>2039-LPU18 | 450-2039-LPU18                       | EX-2018-<br>01983339<br>APN-ON#MM | 450/000 - Dirección<br>General de<br>Administración y Finanzas | 450/000 - Dir<br>General de<br>Administra   | rección<br>Ver Historial | 20/2/201<br>8     | Peso<br>Argentin      | Perfec<br>cionad      | :        |
|                                    |                                                             |                                      |                                   |                                                                |                                             | Ingresar Gar             | antia Cum         | olimiento             | de Contra             | ato      |

## Para ingresar la garantía deberá completar los datos de la siguiente pantalla:

| Ingreso de garantías                    |                       |                 |                 |                  |                 |                    |            |                   |
|-----------------------------------------|-----------------------|-----------------|-----------------|------------------|-----------------|--------------------|------------|-------------------|
| Número de expediente:                   | EX-20                 | 18-01983339-    | -APN-ON#MM      |                  |                 |                    |            |                   |
| Número del Proceso de Contrata          | ción: 450-2           | 039-LPU18       |                 |                  |                 |                    |            |                   |
| Nombre del Proceso de Contrata          | ción: Rutas           | - Norte PBA     |                 |                  |                 |                    |            |                   |
| Unidad Operativa de Contratacio         | nes: 450/0            | 00 - Dirección  | General de Admi | nistración y Fin | anzas           |                    |            |                   |
|                                         |                       |                 |                 |                  |                 |                    | (*)        | atos obligatorios |
| <ul> <li>Tipo de garantía</li> </ul>    | Cumplimien            | to contrato 🔻   | ]               |                  |                 |                    |            |                   |
| • Forma                                 | Seleccionar           | T               |                 |                  |                 |                    |            |                   |
| Número de documento                     |                       |                 |                 |                  |                 |                    |            |                   |
| * Monto                                 |                       |                 |                 |                  |                 |                    |            |                   |
| <ul> <li>Entidad legal</li> </ul>       |                       |                 |                 |                  |                 |                    |            |                   |
| Observaciones                           | (Máximo 800           | O caracteres)   |                 |                  |                 |                    |            |                   |
|                                         |                       |                 | Ingresar gar    | antía            |                 |                    |            |                   |
| Garantías ingresadas                    |                       |                 |                 |                  |                 |                    |            |                   |
| Para cada garantía ingresada debe prese | entar el documento en | soporte físico. |                 |                  |                 |                    |            |                   |
| Tipo y Forma de la garantia             | Número Documento      | Monto           | Moneda          | Entidad Legal    | Estado Garantía | Observaciones      | Acciones   |                   |
| Cumplimiento contrato - Seguros         | 13456687              | 1.234.568,00    | Peso Argentino  | entidad legal    | Ingresada       | observaciones      | 20         |                   |
|                                         |                       |                 |                 |                  | Monto to        | otal ingresado: 1. | 234.568,00 |                   |
| Guardar y volver                        | 3                     |                 |                 |                  |                 |                    |            |                   |
| Volver Guardar                          |                       |                 |                 |                  |                 |                    |            |                   |

Una vez ingresada la garantía en el sistema, deberá presentar la misma en papel para su control y puesta en custodia.

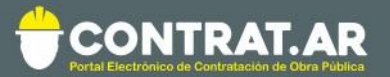

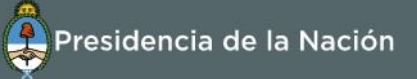

# PASO 2: RECEPCIÓN DE LA GARANTÍA DE CUMPLIMIENTO DE CONTRATO (LICITACIÓN) USUARIO: RECEPCIONISTA FÍSICO

Ingresar a la opción "Buscar Garantías":

|                                   | <b>T.AR</b><br>on de Obra Pública |                   | Presidencia de la Nación                                 |
|-----------------------------------|-----------------------------------|-------------------|----------------------------------------------------------|
| Miércoles 21 de Febrero, 12:48:26 |                                   |                   | Cambiar Unidad Ejecutora Cerrar Sesión                   |
| Proceso de Contratación           | Otras Consultas                   | Proyectos de Obra |                                                          |
| Buscar Proceso de Contratación    |                                   |                   | Blanuarida /a Barandaru Brazana da Compraz               |
| Sustituir Garantías               |                                   |                   | Usted está trabajando para                               |
| Buscar Garantías                  |                                   |                   | 450/000 - Dirección General de Administración y Finanzas |
| Asesoría Técnica                  |                                   |                   |                                                          |

Y allí buscar la garantía recepcionada para su ingreso. Seleccionar la opción "Ingresar en soporte físico" de la columna de Acciones:

| Número de<br>expediente           | Número de<br>proceso | Número de<br>documento | Tipo de<br>garantía      | Forma de<br>la garantía | Estado de<br>la garantía | Fecha de<br>ingreso | C.U.I.T.<br>Constructor | Razón social | Acciones    |
|-----------------------------------|----------------------|------------------------|--------------------------|-------------------------|--------------------------|---------------------|-------------------------|--------------|-------------|
| EX-2018-<br>01983339<br>APN-ON#MM | 450-2039-<br>LPU18   | fasdf123456            | Cumplimiento<br>contrato | Seguros                 | Ingresada                | 21/02/2018          | 30605438462             | CASELLA S.A. | 1 I         |
|                                   |                      |                        |                          |                         |                          |                     |                         |              | Ingresar en |

Controlar que los datos coincidan con el documento en papel y que el monto cubra el importe establecido. Si todo está correcto, cliquear en el botón "Ingresar en soporte físico":

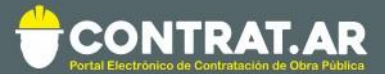

#### Ingreso de documentación física

¿Cómo ingresar documentación física? (\*) Datos obligatorios

| Número de expediente:               | EX-2018-01983339APN-ON#MM                                |
|-------------------------------------|----------------------------------------------------------|
| Número del Proceso de Contratación: | 450-2039-LPU18                                           |
| Nombre del Proceso de Contratación: | Rutas - Norte PBA                                        |
| Jnidad Operativa de Contrataciones: | 450/000 - Dirección General de Administración y Finanzas |

| Razón social                      | CASELLA S.A.          |
|-----------------------------------|-----------------------|
| C.U.I.T. Constructor              | 30605438462           |
| Número de proceso                 | 450-2039-LPU18        |
| Número de documento               | fasdf123456           |
| Tipo garantía                     | Cumplimiento contrato |
| Forma de garantía                 | Seguros               |
| Monto de garantía                 | 200.000,00            |
| Moneda de garantía                | Peso Argentino        |
| Entidad legal                     | entidad legal         |
| Estado de documento               | En custodia           |
| Fecha de ingreso documento físico |                       |

### Ingresar en soporte Físico

Y se muestra el certificado de ingreso:

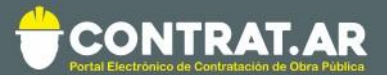

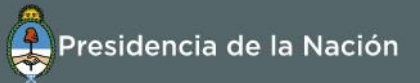

### Certificado de ingreso de documentación física

| Razón social                      | CASELLA S.A.                         |
|-----------------------------------|--------------------------------------|
| C.U.I.T. Constructor              | 30605438462                          |
| Número de proceso                 | 450-2039-LPU18                       |
| Número de documento               | fasdf123456                          |
| Tipo garantía                     | Cumplimiento contrato                |
| Forma de garantía                 | Seguros                              |
| Monto de garantía                 | 200.000,00                           |
| Moneda de garantía                | Peso Argentino                       |
| Entidad legal                     | entidad legal                        |
| Estado de documento               | En custodia                          |
| Fecha de ingreso documento físico | 21/02/2018                           |
| Código de verificación            | f4df1e07-6fb3-4cda-a7ea-4f7ac0fbcbac |

Imprimir

Ir a escritorio